## "晋企查"操作指南

## 1. 如何登录系统?

1. 在浏览器中直接输入 https://183.201.195.58:8081/dacx/ 直接打开, 或打开"山西省市场监督管理局官网"。

2. 点击导航栏"网上服务"栏目,进入网上服务项目列表,找到"企业电子档案查询",点击进入。

| 日 工作专题 | 🗊 政民互动             | 网上服务           | 务公开 🖓           | 訊 🖻 政                        | 63 新闻资            | 品 组织机构          | () 首页              |
|--------|--------------------|----------------|-----------------|------------------------------|-------------------|-----------------|--------------------|
|        |                    |                |                 |                              |                   | 傍               | 2置:首页>网上服          |
|        |                    |                |                 |                              |                   |                 | 上服务                |
|        |                    | 125            |                 |                              | E                 |                 | 俞                  |
|        | 自品生产许可 电子<br>化管理系统 | 协同监管平台(山<br>西) | "晋企查"企业档<br>案查询 | 双随机、一公开监<br>管平台              | 企业注销"一网<br>通"服务平台 | 企业开办全程网办        | 国家企业信用公示<br>系统(山西) |
|        |                    |                |                 |                              |                   |                 |                    |
|        | +                  |                | 0               |                              | 9                 |                 |                    |
|        | 山西省食品监管信息化平台       | 特种设备智慧监管平台     | 认证认可综合监督<br>平台  | 行政許可业务办事<br>指南               | 中国电子质量监督公共服务平台    | 行政许可业务 在线<br>申请 | 食品经营许可             |
|        |                    | 0              | ¢2              |                              |                   | =               |                    |
|        | 国家知识产权公共服务平台       | 三品一城广告查询       | 缺陷产品召回          | 山西省知识产权技<br>术服务中心检索及<br>分析系统 | 动产抵押登记业务          | 山西政务服务平台        | 山西省网络交易服务网         |
|        |                    |                |                 |                              |                   |                 |                    |
|        |                    |                |                 |                              |                   |                 | 食品经营许可数据           |

3. 用微信或支付宝的〔电子营业执照〕小程序扫码登录(企业法 人用户)。

| 电子整线展现录 网络普朗绘 下载 电子营业执照小程序扫                                                                                                    | 码 |  |
|----------------------------------------------------------------------------------------------------|---|--|
| REALER REALER REAL REAL |   |  |
|                                                                                                    |   |  |

注意:如果不是企业法人用户需要企业法定代表人对经办人进行 授权,如下图所示:

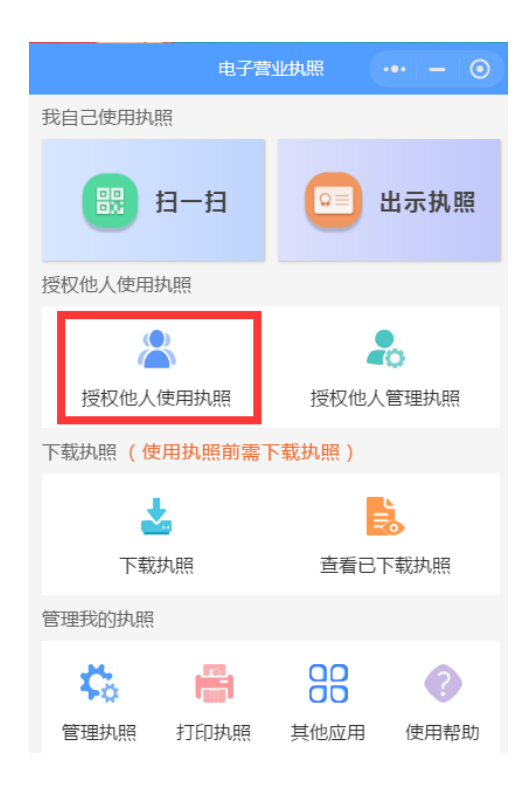

2. 安装加载项

特别说明:此项操作只在第一次登陆系统时安装,安装 成功之后再次登陆系统无需再次执行。

1. 由于档案数据安全性,用户需使用 IE11 及以上版本或 360 浏 览器兼容模式。

2. 首次进入系统登录界面,系统会自动检测客户端组件包是否安装,以及是否需要升级。为了保障客户体验,需要安装 ArchiveView0CX. cab包。

首次进入登录界面请先停留 5 秒钟,系统会自动检测客户端组件 包是否安装,以及是否需要升级。有需要则提示安装 ArchiveViewOCX.cab包;如下图:

此网站想要安装以下加载项: 来自"股份有限公司"的"ArchiveViewerOCX.CAB"。有何风险(W)? 安装(I) ×

▶ 点击"更多选项"后选择"始终安装来自...","安装"即可;如下图:

| Internet Explorer - 安全警告 |                                                                            |  |  |  |  |  |  |  |  |
|--------------------------|----------------------------------------------------------------------------|--|--|--|--|--|--|--|--|
| 您想安测                     | 装此软件吗?                                                                     |  |  |  |  |  |  |  |  |
|                          | 姓名: ArchiveViewerOCX-V6.5.3.CAB<br>发布者:                                    |  |  |  |  |  |  |  |  |
| ● 更經                     | 多选项(0) 安装(I) 不安装(D)                                                        |  |  |  |  |  |  |  |  |
| ۲                        | 来自 Internet 的文件可能对您有所帮助,但此文件类型可能危害您的计算<br>机。请仅安装来自您信任的发布者的软件。 <u>有何风险?</u> |  |  |  |  |  |  |  |  |

3/6

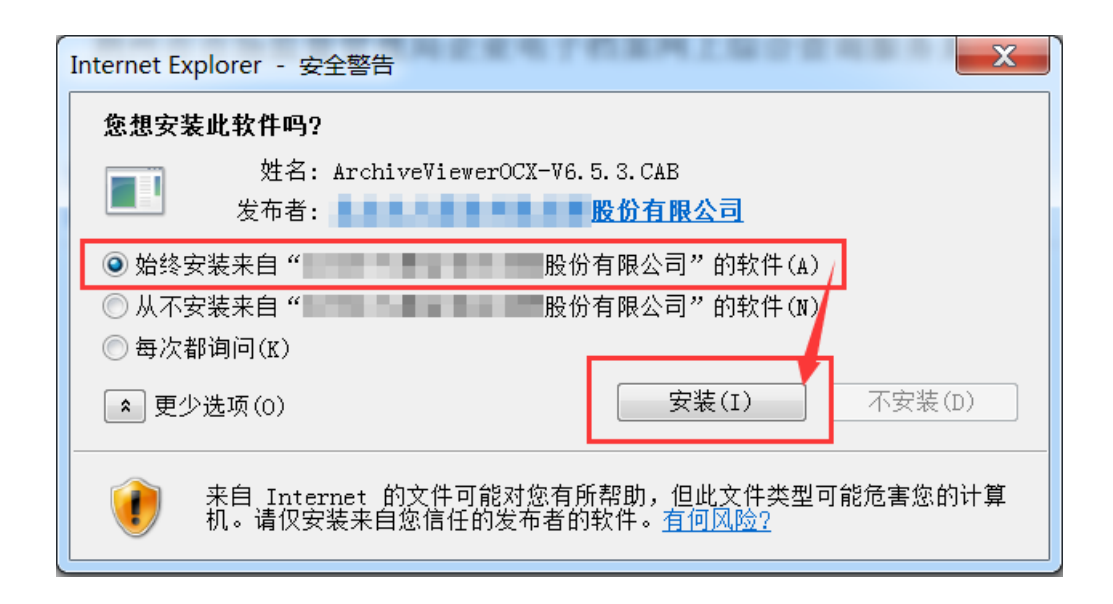

## 3. 目标企业档案信息检索及下载?

1.登录成功后,将当前查询人可查看的企业主体信息在列表中显示;可点击列表中的按钮进行相应的档案查询操作。

| 0    | U西省市场监督管理局企业电子档案。晋企查"网上综合查询服务平台<br>ShanXi Administration for Market Regulation |              |     |    |       |                                                                                                    |            |    |         |      | ●退出  |
|------|--------------------------------------------------------------------------------|--------------|-----|----|-------|----------------------------------------------------------------------------------------------------|------------|----|---------|------|------|
| 登记机关 | 统一社会信用                                                                         | 围代码          | 注册号 |    | 名称    | 法定代表人 (经营者)姓名                                                                                                    | 成立日期       | 类型 | 状态      | 电子档案 |      |
| 小店区  | 911401                                                                         | DK9F1J       | 140 | 73 | 山西    | in the second second s | 2020-12-14 | 内资 | 正在营业    | 查看   | 下载出证 |
|      |                                                                                |              |     |    |       |                                                                                                    |            |    |         |      |      |
| 2    | 在"                                                                             | λ.₩ <i>t</i> | 出安石 | 山丰 | " 由选择 | 法查看的档                                                                                                    | 安光.        | 古  | : 66 秋平 | 安类   | 内    |

2. 在"企业档案列表"中选择待查看的档案卷;在"档案卷内
 目录"中选择需要查看的材料,进行快速跳转。

|                                |                                           |               |                            |                                               | <u> </u>                                                                                                    |                                        |  |
|--------------------------------|-------------------------------------------|---------------|----------------------------|-----------------------------------------------|----------------------------------------------------------------------------------------------------|----------------------------------------|--|
|                                | 公司登                                       | 记(备案)         | 申请书                        |                                               |                                                                                                    |                                        |  |
|                                | 8基本信息(必填项)                                |               |                            |                                               |                                                                                                    |                                        |  |
| 8 6                            | 山西易百禾科技有限                                 |               |                            |                                               |                                                                                                    |                                        |  |
|                                | (集团母公司省靖写:集团名称: 集团简称: )                   |               |                            |                                               |                                                                                                    |                                        |  |
| 核一社会信用代码<br>(设立登记不填写)          | 接一社会信用代码<br>(设立登记不满句)                     |               |                            |                                               |                                                                                                    |                                        |  |
| 住用                             | 住 所 山西省太原市小市区由中环街200号企筑大厦9层(互创众创空间A-096号) |               |                            |                                               |                                                                                                    |                                        |  |
| 联系电话                           | 13935109451                               | 和政策的          | 030000                     |                                               |                                                                                                    |                                        |  |
|                                | 回设立                                       | (仅限设立登        | 记填写)                       |                                               |                                                                                                    |                                        |  |
| 法定代表人<br>姓名                    | 王文単                                       | 公司类型          | ☑有限责任公司 □<br>□外资有限责任公司 □外引 | 1股份有限公司<br>股份有限公司                             |                                                                                                    |                                        |  |
| 2代表人 5<br>6. 监事、经理信息 6<br>住居党本 |                                           |               | 300 万元 (后种, 20 人民币 □ 其他)   |                                               |                                                                                                    |                                        |  |
| 校告总额<br>(外资公司填写)               | 万元(雨                                      | e i           | 所美元:刀元                     |                                               |                                                                                                    |                                        |  |
| 设立方式<br>(股份公司填写)               | 口 发起设立 口 募集设立                             | 音全期限/<br>经营制限 | □ 长期 220 年                 |                                               |                                                                                                    |                                        |  |
|                                |                                           |               |                            | 公司登记(各案)申请书           B基本信息(必須項)           8< | 公司登记(各案)申请书           25基本信息(公項項)           8         約萬原有系科社有限公司<br>(確原符合局電電)           8         約萬原有系科社有限公司<br>(確原符合局電電)           9         約萬原有系科社有限公司<br>(金原符合局電電)         第三前原有           19         中式会回用印<br>(公室定之案項)         第三前金兵等         第三前原有           19         中式会回用印<br>(公室定之案項)         第三前金兵等         第三前原有           19         中国省大阪市大阪市内市政府         100000           10         10000(11)         第三前金属         00000           10         1000(1)         第三前金属         100000           10         1000(1)         第三前金属         100000           10         1000(1)         第三前金属         100000           10         1000(1)         第三前金属         100000           10         1000(1)         1000(1)         1000(1)           10         1000(1)         100(1)         100(1)           10         100(1)         100(1)         100(1)           10         100(1)         100(1)         100(1)           10         100(1)         100(1)         100(1)           10         100(1)         100(1)         100(1)           10         100(1)         100(1)         100(1) | 公司登记(各案)申请书       記法本信息(必須項)       名 香 |  |

3.如果需要下载电子版档案,先点击"导出本页",待本卷档案全部查看完毕,完成所有待导出档案页标记后,点击"档案导出"按钮,进行本卷档案已标记页面的导出,如下图:

| 首页   | 上页             | 下页                     | 末页           | 放大            | 缩小    | 旋转     | 导出本页   | 档案导出   | 第4页/共809页 |
|------|----------------|------------------------|--------------|---------------|-------|--------|--------|--------|-----------|
| 己选导出 | 页              |                        |              |               |       |        |        |        |           |
|      |                |                        |              |               | _     |        |        |        |           |
|      | 浏览文件夹          |                        |              |               | ×     |        |        |        |           |
|      | 请选择批量导         | 出电子文件保存                | 踏径           |               | 己应    | 提交文    | (件、证   | 件      |           |
|      |                | l脑<br>下载               |              |               | ^     | 证 件    | 名 称    |        |           |
|      | > 🔤 :<br>> 🧊 : | 桌面<br>3D 对象            |              |               | 书》    |        |        |        |           |
|      | > 🗎 :          | 文档                     |              |               | 委托书   | >      |        |        |           |
|      | ) > 🎝 i        | 音乐                     |              |               | 发立企   | 业必须报经在 | 了关部门批准 | 的,提交批准 |           |
|      |                | 则则<br>图片               |              |               |       |        |        |        |           |
|      | > 🖕 🛛          | 本地磁盘 (C:)              |              |               |       |        |        |        |           |
|      | ) <u>} -</u>   | 本地磁盘 (D:)              |              |               |       |        |        |        |           |
|      | ><br>>         | Data (E:)<br>工作空间 (F:) |              | >             | ▼ 国有资 | 产管理部门。 | 出具的《国有 | 资产占有产权 |           |
|      |                |                        |              |               | 机构出   | 具的验资报行 | ţ.     |        |           |
|      |                |                        | 确定           | 取消            | — 件   |        |        |        |           |
|      |                | 9                      | 住所、绍         | 营场所使用         | 证明(含租 | 赁协议和房产 | *证明)   |        |           |
|      |                | 10                     | 经营范围<br>关部门批 | 涉及法律、<br> 淮文件 | 行政法规、 | 国务院决定中 | 必须报经审批 | 项目的提交有 |           |
|      |                | 11                     | 《企业名         | 称预先核准         | 通知书》  |        |        |        |           |
|      |                |                        |              |               |       |        |        |        |           |

4. 查询用户可以申请下载企业全部电子档案数据。如下图:

| 山西省市场监督管理局企业电子档案"晋企查"网上综合查询服务平台<br>ShanXi Administration for Market Regulation |          |                                         |    |       |                  |            |    |      | ■下载出前 | E ● 退出 |
|--------------------------------------------------------------------------------|----------|-----------------------------------------|----|-------|------------------|------------|----|------|-------|--------|
| 登记机关                                                                           | 统一社会信用代码 | 注册号                                     | 名称 |       | 法定代表人 ( 经营者 ) 姓名 | 成立日期       | 类型 | 状态   | 电子档案  |        |
| 小店区                                                                            | ل۷       | 14::::::::::::::::::::::::::::::::::::: | 山西 | 技有限公司 | +                | 2020-12-14 | 内资 | 正在营业 | 查看    | 下载出证   |